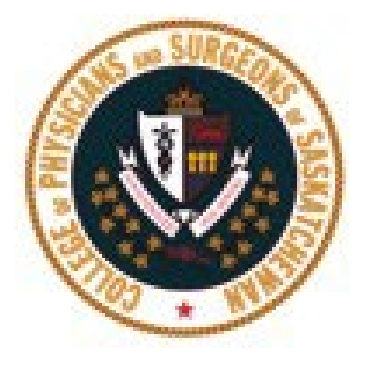

# 2023 Physician Licensure Renewal Guide

# Table of Contents

| Section 1: GETTING STARTED                       | . 3 |
|--------------------------------------------------|-----|
| Section 2: RETURNING TO THE PORTAL               | .4  |
| Section 3: NAVIGATING THE RENEWAL FORM           | . 5 |
| Section 4: WALK-THROUGH OF RENEWAL QUESTIONNAIRE | . 8 |
| General Information Tab                          | 8   |
| Questionnaire Tab                                | 9   |
| Revalidation Tab1                                | 1   |
| Section 5: NOTES ON PAYMENT OPTIONS              | 13  |

# Section 1: GETTING STARTED

**CHECK YOUR EMAIL FOR YOUR RENEWAL NOTIFICATION** - You will receive an email from <u>cpssreg-</u> <u>renew@cps.sk.ca</u> to indicate when you are able to access the online platform to renew your license.

The email will include two options for you to proceed.

1. <u>Start Renewal Process Link</u> will take you to your login page. Use this link if you remember your password from last year.

Enter your username and password. Once you are logged in, you will be able to access the renewal button "**Click Here to Proceed to Renewal Page**" from "**My Profile**" in the top navigation bar.

2. <u>Reset Password Link</u> will redirect you to our website to create a new password. Use this link if you cannot remember your password.

After you have created your new password and are logged in, you will be able to access the renewal button the "**Click Here to Proceed to Renewal Page**" from "**My Profile**" in the top navigation bar.

Once logged in, click on "My Profile" in the navigation bar.

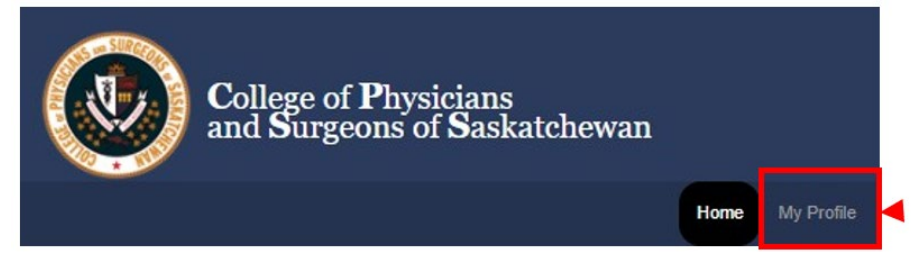

You will then be taken to a screen where you can begin your renewal by clicking on "Click Here to Proceed to Renewal Page"

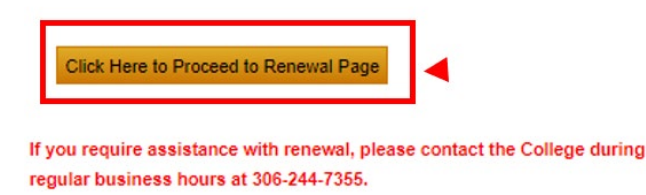

Once you have clicked the button, you will be taken to a landing page outlining what is required to complete your licensure renewal.

#### IMPORTANT: Please read before starting your Annual Physician Licence Renewal

If you are planning to **retire, lapse your license or not renew for a full calendar year for 2022**, please contact the College to discuss your best option before completing this renewal. Should you choose to ignore and not complete the renewal process, your licensure status will be displayed on our website as 'Non Payment of Fee'

#### To complete your Annual Licensure Renewal Application you will need the following:

1. Your Canadian Medical Protective Association (CMPA) Membership Number if you have CMPA coverage,

2. Your Continuing Professional Learning Cycle start and end dates from the College of Family Physicians of Canada (CFPC) or the Royal College of Physicians and Surgeons of Canada (RCPSC), and

3. A Visa or Mastercard, or the name of the person/agency paying your fee.

## When ready to begin, click "Start Renewal Now"

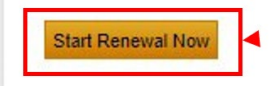

Once you have clicked the "**Start Renewal Now**" button, a pop-up box will appear on your screen as noted below. Click "**OK**" to be redirected to the secure renewal platform to begin the process.

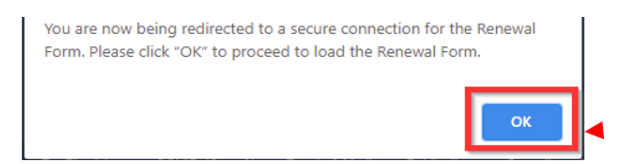

# Section 2: RETURNING TO THE PORTAL

If you get interrupted while completing your renewal, you can save the page you are on and sign out of the site.

When you are able to return to complete your renewal, you can log in as noted above in Section 1. You will then see the option to click "**Return to Renewal Form**" on the Renewal Page.

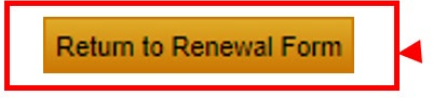

# Section 3: NAVIGATING THE RENEWAL FORM

## Congratulations, you have made it to your Renewal Form!

The renewal form will walk you through all the elements you need to address to complete your renewal. The form will progress according to the tabs noted along the top, starting with *General Information*.

| Phy | sician Annual      | Renewal For   | m            |         |  |
|-----|--------------------|---------------|--------------|---------|--|
|     |                    |               |              |         |  |
| Ge  | eneral Information | Questionnaire | Revalidation | Payment |  |

At the bottom of each page, and to advance to the next section, click "**Save and Continue**". Make sure to click this button if you need to sign off part way through your renewal. This will save your updates and ensure you are directed back to the page when you return.

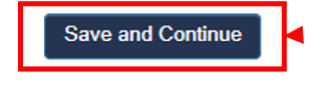

If you need to return the previous page, you will have access to a "**Previous**" button, which can take you back through the form, as needed.

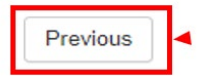

You will proceed through the renewal platform, by clicking "**Yes**" and "**No**" buttons to respond to the questions being asked. Depending on your answer, additional questions requiring a response may expand within the same question box.

#### For example:

| 13. List all licensing authorities (Canadian or otherwise) not including the College of Physicians and Surgeons<br>Saskatchewan with whom you currently hold a licence to practice medicine. *                                                                                  | of                     |
|----------------------------------------------------------------------------------------------------|------------------------|
| <ul> <li>Yes, I am licenced with other authorities (Canadian or Otherwise) than the College of Physicians and Surgeons of</li> <li>No, I am not licenced with any other authorities (Canadian or Otherwise) than the College of Physicians and Surgeons Saskatchewan</li> </ul> | Saskatchewan<br>ons of |
|                                                                                                    |                        |

13. List all licensing authorities (Canadian or otherwise) not including the College of Physicians and Surgeons of Saskatchewan with whom you currently hold a licence to practice medicine. \*

- Yes, I am licenced with other authorities (Canadian or Otherwise) than the College of Physicians and Surgeons of Saskatchewan
- No, I am not licenced with any other authorities (Canadian or Otherwise) than the College of Physicians and Surgeons of Saskatchewan

| List all licensing | authorities | below: * |
|--------------------|-------------|----------|
|--------------------|-------------|----------|

If you miss a question or required field, the form will direct you to the question or field at the top of the page and highlight the area in red.

For example:

| iysician Annual                                                                                          | Renewal Form                                                                                                    |
|----------------------------------------------------------------------------------------------------|----------------------------------------------------------------------------------------------------|
|                                                                                                    |                                                                                                    |
| Please fix the following<br>1. During the past two<br>registration or certifi<br>Provide any information | g errors before submitting.<br>/o calendar years, has a medical regulatory authority suspended or revoked your medical license,<br>icate? is required<br>tion that you believe may be relevant to CPSS in the text box below. is required |
| General Information                                                                                      | Questionnaire Revalidation Payment                                                                                                    |
| Question 1                                                                                               |                                                                                                    |
| 1. During the past<br>registration or cer<br>O Yes<br>O No                                               | two calendar years, has a medical regulatory authority suspended or revoked your medical license, tificate? *                                                                                                    |
| 1. During the past to certificate? is require                                                            | wo calendar years, has a medical regulatory authority suspended or revoked your medical license, registration or<br>red                                                                                                    |
| Contineate? IS requi                                                                                     |                                                                                                    |

# Attaching files within the renewal platform

Some questions will require that you attach additional information. This year all questions provide you with the option to upload that document within the renewal platform, rather than mailing or faxing them in. However, we will continue to receive documents by mail or fax, if that is more convenient for you.

When prompted; you will select the option to "**Attach**" the document you are required to upload. Once this is clicked, a file drop area will appear. You can either drag and drop your document onto the file drop area or you can click '<u>browse</u>' to open up your file system on your computer and select a specific document to attach.

### Selecting the option to attach a file:

| Yes                                                                                                    |                                                 |                                      |
|----------------------------------------------------------------------------------------------------|-------------------------------------------------|--------------------------------------|
| O No                                                                                                    |                                                 |                                      |
| escribe the nature of the civil suit. *                                                                                                    |                                                 |                                      |
|                                                                                                    |                                                 | N                                    |
|                                                                                                    |                                                 |                                      |
|                                                                                                    |                                                 | his la                               |
| escribe how you are providing the copy of your Statement<br>f Claim or Legal Decision Document to the College. *                                                                                | Attach Statement of Claim or Legal              | Recision Document                    |
| escribe how you are providing the copy of your Statement<br>f Claim or Legal Decision Document to the College. *<br>O faxed to (306) 912-7437                                                   | Attach Statement of Claim or Legal<br>File Name | یم<br>M<br>Decision Document<br>Size |
| escribe how you are providing the copy of your Statement<br>Claim or Legal Decision Document to the College. *<br>faxed to (306) 912-7437<br>emailed to cpssreg-renew@cps.sk.ca                 | Attach Statement of Claim or Legal<br>File Name | یع<br>Decision Document<br>Size      |
| escribe how you are providing the copy of your Statement<br>Claim or Legal Decision Document to the College. *<br>faxed to (306) 912-7437<br>emailed to cpssreg-renew@cps.sk.ca<br>Regular mail | Attach Statement of Claim or Legal<br>File Name | R<br>Decision Document<br>Size       |

How to attach a file using the "Browse" option:

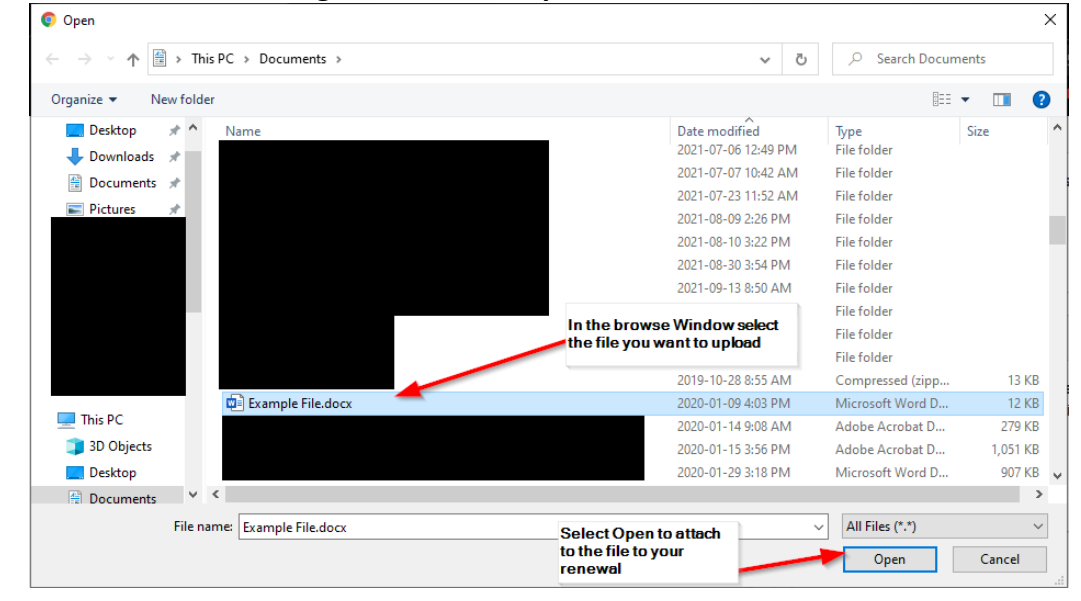

#### Confirming your document has been properly attached:

| civil suit related to your medical pra                                                                                                    | ars, has there been a settlement or court judgment that awarded<br>ctice? *                                                                                                 | damages against you in a                     |
|----------------------------------------------------------------------------------------------------|----------------------------------------------------------------------------------------------------|----------------------------------------------|
| Yes                                                                                                    |                                                                                                    |                                              |
| ⊖ No                                                                                                    |                                                                                                    |                                              |
| Describe the nature of the civil suit.                                                                                                    | •                                                                                                    |                                              |
|                                                                                                    | You will see your file attached                                                                                                    |                                              |
|                                                                                                    |                                                                                                    |                                              |
| Describe how you are providing the<br>of Claim or Legal Decision Docume                                                                                                    | copy of your Statement<br>nt to the College. *                                                                                                    | gal Decision Document                        |
| Describe how you are providing the of Claim or Legal Decision Documer                                                                                                    | copy of your Statement<br>nt to the College. *<br>File Name                                                                                                    | gal Decision Document<br>Size                |
| Describe how you are providing the<br>of Claim or Legal Decision Documer<br>() faxed to (306) 244-0090<br>() emailed to cpssreg-renew@cps.st                                                | copy of your Statement<br>nt to the College.<br>File Name<br>sk.ca<br>X Example File.docx                                                                                   | gal Decision Document<br>Size<br>11.55       |
| Describe how you are providing the<br>of Claim or Legal Decision Documer<br>of axed to (306) 244-0090<br>of emailed to cpssreg-renew@cps.st<br>Regular mail                                 | copy of your Statement<br>Int to the College. File Name<br>sk.ca Example File.docx                                                                                          | gal Decision Document<br>Size<br>11.55<br>KB |
| Describe how you are providing the<br>of Claim or Legal Decision Documer<br>of axed to (306) 244-0090<br>emailed to cpssreg-renew@cps.s<br>Regular mail<br>Attach Statement of Claim or Leg | copy of your Statement<br>Int to the College.  Attach Statement of Claim or Leg<br>File Name<br>Example File.docx<br>Jail Decision Document Maximum Attachment size is 50ME | gal Decision Document<br>Size<br>11.55<br>kB |

# Section 4: WALK-THROUGH OF RENEWAL QUESTIONNAIRE

# **General Information Tab**

| General Information Questionnaire Revalidation Payment                                                                                                    |                                                                                                    |
|----------------------------------------------------------------------------------------------------|----------------------------------------------------------------------------------------------------|
| Registrant Information                                                                                                    |                                                                                                    |
| Name                                                                                                    |                                                                                                    |
|                                                                                                    |                                                                                                    |
| n completing the on-line registration renewal for my registration with the College of Physic<br>he following: I do solemnly declare that                                                                                                    | ians and Surgeons of Saskatchewan I confirm                                                                     |
| . I am personally completing the on-line registration renewal application;<br>2. I will provide answers to the renewal questions which are true in substance and in fact;<br>5. I understand that in the event any of the information given is false or misleading in a mai<br>against me.                                                                                                    | terial fashion, it may result in disciplinary action                                                            |
|                                                                                                    |                                                                                                    |
| This registration renewal application is for the year ended:<br>2023-11-30                                                                                                    |                                                                                                    |
| This registration renewal application is for the year ended:<br>2023-11-30                                                                                                    | Check the box to begin                                                                                          |
| This registration renewal application is for the year ended:<br>2023-11-30                                                                                                    | Check the box to begin                                                                                          |
| This registration renewal application is for the year ended:         2023-11-30         Image: Instant in the statement of the statement of the                                                      | Check the box to begin                                                                                          |
| This registration renewal application is for the year ended:<br>2023-11-30  I have read, understand, and agree to the statements above.  Upcoming Practice Year  Please select one of the following options *                                                                                                    | Check the box to begin                                                                                          |
| This registration renewal application is for the year ended:          2023-11-30       Image: Comparison of the statement of the statement of the | Check the box to begin<br>Select from the licence type<br>renewal options listed that be                        |
| This registration renewal application is for the year ended:          2023-11-30       Image: Comparison of the statement of the statement of the | Check the box to begin<br>Select from the licence type<br>renewal options listed that be<br>fits your scenario. |

| Insurance Undertaking                                                                                                    |                                                     |
|----------------------------------------------------------------------------------------------------|-----------------------------------------------------|
| I hereby certify that: *                                                                                                    |                                                     |
| <ul> <li>I am a member of the Canadian Medical Protective Association.</li> <li>I am insured under a policy of professional malpractice insurance with an insurance company registered to do business in<br/>Saskatchewan that provides a minimum coverage of two million dollars for each occurrence.</li> <li>I hereby apply to the College of Physicians and Surgeons of Saskatchewan for exemption from the requirement that I maintain<br/>membership with Canadian Medical Protective Association, or insurance under a policy of professional malpractice insurance with<br/>an insurance company registered to do business in Saskatchewan that provides a minimum coverage of two million dollars for each<br/>occurrence.</li> </ul> | Confirm your<br>insurance<br>Undertaking            |
| My membership number is: *                                                                                                    | And confirm your                                    |
| My membershin number is: is required                                                                                                    | correct                                             |
| - and -                                                                                                    |                                                     |
| I understand that, while I remain licensed or authorized to practice medicine, I will continuously maintain membership with the Canadian<br>Medical Protective Association or maintain professional malpractice insurance with an insurance company registered to do business in<br>Saskatchewan that provides a minimum coverage of two million dollars (\$2,000,000) for each occurrence.                                                                                                    |                                                     |
| - and -                                                                                                    |                                                     |
| I give permission for the Canadian Medical Protective Association or the insurer listed above, to transfer to the College of Physicians and<br>Surgeons of Saskatchewan or its authorized affiliates, information about my Canadian Medical Protective Association membership or<br>insurance coverage including the date of expiry of such membership or insurance coverage, the amount of liability coverage, a copy of the<br>policy, and, if my membership or insurance coverage should lapse or be revoked, I authorize Canadian Medical Protective Association or<br>the insurer to notify the College of Physicians and Surgeons of Saskatchewan or its authorized affiliates of that fact.                                             |                                                     |
| - and -                                                                                                    |                                                     |
| I acknowledge that I have been advised that breach of an undertaking given in this document has been defined by the College of<br>Physicians and Surgeons to be unbecoming, improper, unprofessional or discreditable conduct and may result in suspension of my right<br>to practice medicine and charges of unbecoming, improper, unprofessional or discreditable conduct under <b>The Medical Profession Act</b> ,<br>1981.                                                                                                    | And Check the box to confirm your statements above. |

# **Questionnaire Tab**

Within this section, you will proceed through **16 Questions**, with one additional question if you hold a **Telemedicine Licence**.

**Additional explanatory notes haves been added** to the Questionnaire this year to help you with navigating some of the more technical or legally based questions, as outlined in Bylaw 3.1.

You will see notes located below a question that provide examples or descriptions to help you answer the question with more accuracy and understanding.

| 2. During the past two calendar ye<br>medical licensing authority or hos                                                                                     | ears, have you been notified that you are the subject of an inquiry or investigation by a spital, not referenced above? *                                                                                                    |
|----------------------------------------------------------------------------------------------------|----------------------------------------------------------------------------------------------------|
| <ul><li>○ Yes</li><li>○ No</li></ul>                                                                                                    |                                                                                                    |
| Note: For this question, the College<br>It also does not inquire about compla<br>and Surgeons of Saskatchewan or th<br>information about all other enquiries | does not inquire about investigations that have resulted in a decision that an allegation is not proved.<br>aints that are dealt with through the Quality of Care Advisory Committee of the College of Physicians<br>he alternate dispute resolution processes used by the provincial health authority. The College requires<br>or investigations by medical licensing authorities or hospitals. |

New this year – some questions will contain 'Notes' to help clarify the question intent, to assist you with answering. **Two new health-related questions have been added this year.** The College's health-related renewal questions, included in <u>Bylaw 3.1</u> of the CPSS Regulatory Bylaws, were amended by the Council since the last renewal period.

The amendments bring **question 7 and 8** within the renewal platform into alignment with those posed on the Application for Medical Regulation (AMR) on the physicansapply.ca website. They also serve to meet the requirements of the newly approved "<u>Blood-borne Viruses: Screening, Reporting and Monitoring of</u> <u>Physicians/Medical Students</u>" Policy, that was approved in 2021. You can read more about the amended questions in a <u>previous DocTalk article</u>.

If you have any questions about the new health related questions, please feel free to reach out to the Registration Department at <u>cpssreg-renew@cps.sk.ca</u> or 306-244-7355.

| 7. Do you, will you or is there a potential that you will perform                                                                                                    | or assist in performing exposure prone procedures? *                                                                                                    |
|----------------------------------------------------------------------------------------------------|----------------------------------------------------------------------------------------------------|
| • Yes                                                                                                    |                                                                                                    |
| O No                                                                                                    |                                                                                                    |
| Exposure prone Procedures (EPP) are interventions where there<br>batient's open tissues to the physician's blood or bodily fluid. EPPS<br>needle tip in a body cavity, repair of major traumatic injuries or man                                                                                                    | is a risk that injury to the physician may result in the exposure of the<br>s with a documented risk of transmission include: Digital palpation of a<br>ipulation, cutting or removal of any oral or perioral tissue.                                                                                                    |
| Following review of the CPSS policy 'Blood-borne Viruses:<br>Screening, Reporting and Monitoring of Physicians/Medical<br>Students' and Bylaw 24.1 "Reporting of Blood-borne<br>/iruses', are you compliant with the policy and bylaw? *                                                                                                    | Have you ever tested positive for a blood-borne virus, such<br>as hepatitis B virus (HBV), hepatitis C (HCV) or human<br>immunodeficiency virus (HIV)? *                                                                                                    |
| ⊖ Yes                                                                                                    |                                                                                                    |
| ⊖ No                                                                                                    |                                                                                                    |
| Click Here to review the; Blood-borne Viruses: Screening,<br>Reporting and Monitoring of Physicians/Medical Students                                                                                                    | Note: The College classifies your answer to this question as<br>strictly confidential. To ensure patient safety, a positive response<br>to this question will result in a referral to the Physician Health<br>Program of the Saskatchewan Medical Association, in accordance<br>with the CPSS policy "Blood-borne Viruses: Screening, Reporting<br>and Monitoring of Physicians/Medical Students". |
|                                                                                                    |                                                                                                    |
| Question 8 - new                                                                                                    | ealth professional advised you that you have a physical.                                                                                                    |
| Question 8 - new<br>b. During the past two calendar years, have you had or has a he<br>cognitive, mental and/or emotional condition (not including a bill<br>o pose a risk of harm to patients or to negatively impact your v<br>• Yes                                                                                                    | ealth professional advised you that you have a physical,<br>lood-borne virus) which in any way may reasonably be expected<br>vork as a physician? *                                                                                                    |
| Question 8 - new<br>During the past two calendar years, have you had or has a he<br>ognitive, mental and/or emotional condition (not including a bl<br>o pose a risk of harm to patients or to negatively impact your v<br>Yes<br>No                                                                                                    | ealth professional advised you that you have a physical,<br>lood-borne virus) which in any way may reasonably be expected<br>vork as a physician? *                                                                                                    |
| Question 8 - new<br>During the past two calendar years, have you had or has a he<br>cognitive, mental and/or emotional condition (not including a bi-<br>o pose a risk of harm to patients or to negatively impact your v<br>Yes<br>No<br>No<br>No                                                                                                    | ealth professional advised you that you have a physical,<br>lood-borne virus) which in any way may reasonably be expected<br>work as a physician? *                                                                                                    |
| Question 8 - new<br>During the past two calendar years, have you had or has a he<br>cognitive, mental and/or emotional condition (not including a bi-<br>p opse a risk of harm to patients or to negatively impact your v<br>Yes<br>No<br>No<br>Yoo you have an attending physician for that condition(s)? *<br>Yes                                                                                                    | ealth professional advised you that you have a physical,<br>lood-borne virus) which in any way may reasonably be expected<br>work as a physician? *<br>Are you compliant with the recommendations of your<br>attending physician? *                                                                                                    |
| Question 8 - new<br>B. During the past two calendar years, have you had or has a he<br>cognitive, mental and/or emotional condition (not including a bl<br>o pose a risk of harm to patients or to negatively impact your v<br>• Yes<br>• No<br>Do you have an attending physician for that condition(s)? *<br>• Yes<br>• Yes<br>• No                                                                                                    | ealth professional advised you that you have a physical,<br>lood-borne virus) which in any way may reasonably be expected<br>work as a physician? *<br>Are you compliant with the recommendations of your<br>attending physician? *<br>• Yes<br>• No                                                                                                    |
| Question 8 - new<br>During the past two calendar years, have you had or has a he<br>cognitive, mental and/or emotional condition (not including a bl<br>o pose a risk of harm to patients or to negatively impact your v<br>• Yes<br>• No<br>Do you have an attending physician for that condition(s)? *<br>• Yes<br>• No                                                                                                    | ealth professional advised you that you have a physical,<br>lood-borne virus) which in any way may reasonably be expected<br>work as a physician? *<br>Are you compliant with the recommendations of your<br>attending physician? *<br>• Yes<br>• No                                                                                                    |
| Question 8 - new<br>During the past two calendar years, have you had or has a he<br>cognitive, mental and/or emotional condition (not including a bl<br>o pose a risk of harm to patients or to negatively impact your v<br>• Yes<br>No<br>Do you have an attending physician for that condition(s)? *<br>• Yes<br>No<br>No<br>Are you currently participating with the Physician Health<br>Program of the Saskatchewan Medical Association? *               | ealth professional advised you that you have a physical,<br>lood-borne virus) which in any way may reasonably be expected<br>work as a physician? *<br>Are you compliant with the recommendations of your<br>attending physician? *<br>• Yes<br>• No<br>Are you compliant with the Physician Health Program<br>recommendations? *                                                                  |
| Question 8 - new<br>b. During the past two calendar years, have you had or has a here<br>cognitive, mental and/or emotional condition (not including a bi-<br>to pose a risk of harm to patients or to negatively impact your v<br>• Yes<br>• No<br>Do you have an attending physician for that condition(s)? *<br>• Yes<br>• No<br>Are you currently participating with the Physician Health<br>Program of the Saskatchewan Medical Association? *<br>• Yes | <ul> <li>ealth professional advised you that you have a physical, lood-borne virus) which in any way may reasonably be expected work as a physician? *</li> <li>Are you compliant with the recommendations of your attending physician? * <ul> <li>Yes</li> <li>No</li> </ul> </li> <li>Are you compliant with the Physician Health Program recommendations? * <ul> <li>Yes</li> </ul> </li> </ul> |

# Completing your declaration

# **Revalidation Tab**

| Physician Annual Renewal Form                                                                                                    |                                                   |
|----------------------------------------------------------------------------------------------------|---------------------------------------------------|
| General Information Questionnaire Revalidation Payment                                                                                                    |                                                   |
| Revalidation                                                                                                    |                                                   |
| The bylaw relating to revalidation states that physicians must:                                                                                                    |                                                   |
| <ul> <li>a. provide a statement to the College of Physicians and Surgeons that the physician is enrolled in either MainPro+ or Maintenance of Certification;</li> <li>b. If the physician is enrolled in MainPro+, provide a statement of the date established by CPFC for the physician to meet the requirements of MainPro+;</li> <li>c. If a physician has reached the date established by CFPC for the physician to meet the requirements of Maintenance of MainPro+, or the date established by RCPSC for the physician to meet the requirements of Certification, provide proof to the satisfaction of the Registrar that the physician has met the requirements of MainPro+ or Maintenance of Certification as the case may be.</li> </ul> | Click on the<br>drop down for a<br>menu to appear |
| Revalidation - I am a *                                                                                                    |                                                   |
| Previous Save and Continue                                                                                                    |                                                   |

# The drop-down menu will allow you to select from the following.

Revalidation - I am a \*

| 1 | Type to search                                                       |
|---|----------------------------------------------------------------------|
|   | Family Physician                                                     |
| F | Specialist                                                           |
|   | Both                                                                 |
|   | have yet to file Mainpro+ or Maintenance of Certification enrollment |

Depending on the option you selected above, you will be prompted to select one of the options below:

#### Select one of the following: \*

- O I am enrolled in the Mainpro+ program of the College of Family Physicians of Canada and the Maintenance of Certification Program of the Royal College of Physicians and Surgeons of Canada.
- I request an exemption from the College of Physicians and Surgeons of Saskatchewan (CPSS) for the requirement that I enroll in both the Mainpro+ program of the College of Family Physicians of Canada and the Maintenance of Certification Program of the Royal College of Physicians and Surgeons of Canada. To obtain an exemption complete the following selection and declaration. You will receive an email to confirm that your request for exemption was granted.
- O I am enrolled in the Mainpro+ program of the College of Family Physicians of Canada only, exempt Maintenance of Certification.
- O I am enrolled in the Maintenance of Certification Program of the Royal College of Physicians and Surgeons of Canada only, exempt from Mainpro

# Depending on your choice, you may be asked to indicate the timeframe of the Learning Cycle you are currently enrolled in, as outlined below.

2. Indicate timeframe of your learning cycle: If you are enrolled in the MainPro+ and/or Maintenance of Certification program of the College of Family Physicians of Canada and/or Royal College of Physicians and Surgeons of Canada; state the date established by CFPC or RCPSC for you to meet the requirements of MainPro+ and/or Maintenance of Certification. Learning cycles are typically for five years: CFPC MainPro+ ends in June, and Royal College Maintenance of Certification ends in December of the ending calendar year.

| From Month * | From Year * |
|--------------|-------------|
| January 👻    | 2017        |
|              |             |
| To Month *   | To Year *   |

Following this, you will be asked to provide consent for the CPSS to obtain any relevant information relating to your enrollment.

Once you have checked the consent box, you can select "Save and Continue".

#### **Consent for Release of Information**

To: College of Family Physicians of Canada

Participation in the MainPro+ program is a requirement for physicians who wish to renew their annual registration with the College of Physicians and Surgeons of Saskatchewan.

I hereby authorize you to provide the College of Physicians and Surgeons of Saskatchewan any information that you may think relevant to my participation in MainPro+ Program, and any information that the College of Physicians and Surgeons may request pertaining to my participation in the MainPro+ Program.

### **Consent for Release of Information**

To: Royal College of Physicians and Surgeons of Canada:

Participation in the Maintenance of Certification program is a requirement for physicians who wish to renew their annual registration with the College of Physicians and Surgeons of Saskatchewan.

I hereby authorize you to provide the College of Physicians and Surgeons of Saskatchewan any information that you may think relevant to my participation in Maintenance of Certification Program, and any information that the College of Physicians and Surgeons may request pertaining to my participation in the Maintenance of Certification Program.

| I consent: |                   |   |  |  |
|------------|-------------------|---|--|--|
| Previous   | Save and Continue | 1 |  |  |

# Section 5: NOTES ON PAYMENT OPTIONS

On the "Payment" page, you will be asked how you will be paying this year.

General Information Questionnaire Revalidation Payment

Please select your method of payment. If paying by cheque or by third-party, your license will not be processed until payment is received. \*

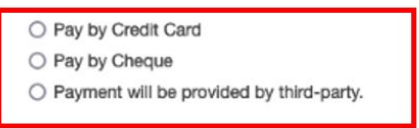

IF PAYING BY CREDIT CARD, select "Pay by Credit Card" then click "Pay Dues" to proceed to the fees review page.

Please select your method of payment. If paying by cheque or by third-party, your license will not be processed until payment is received. \*

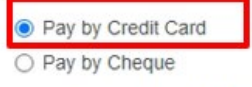

Payment will be provided by third-party.

Plesae Note: If paying by <u>cheque</u> or <u>third-party</u> you are still required to confirm dues & submit. You will be redirected to the cart to complete your renewal. When asked for payment method select 'Pay Later'

Click Save to save your answers, and you can continue next time.

| Previous | Pay Dues |
|----------|----------|
|          |          |

**IF PAYING BY CHEQUE**, select **"Pay by Cheque**" then click **"Confirm Dues & Submit"** to proceed to the **Fees Review Page**. Where you can select **"Pay Later"** when prompted for Payment Method.

Please select your method of payment. If paying by cheque or by third-party, your license will not be processed until payment is received. \*

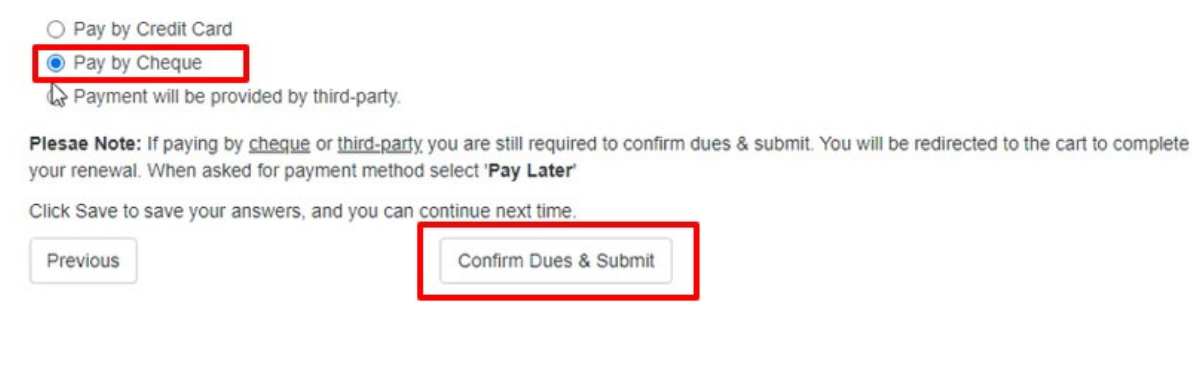

**IF PAYING BY THIRD PARTY**, select "**Payment will be provided by third party**", enter the name of the third party that will be making the payment, then click "**Confirm Dues & Submit**" to proceed to the **Fees Review Page**.

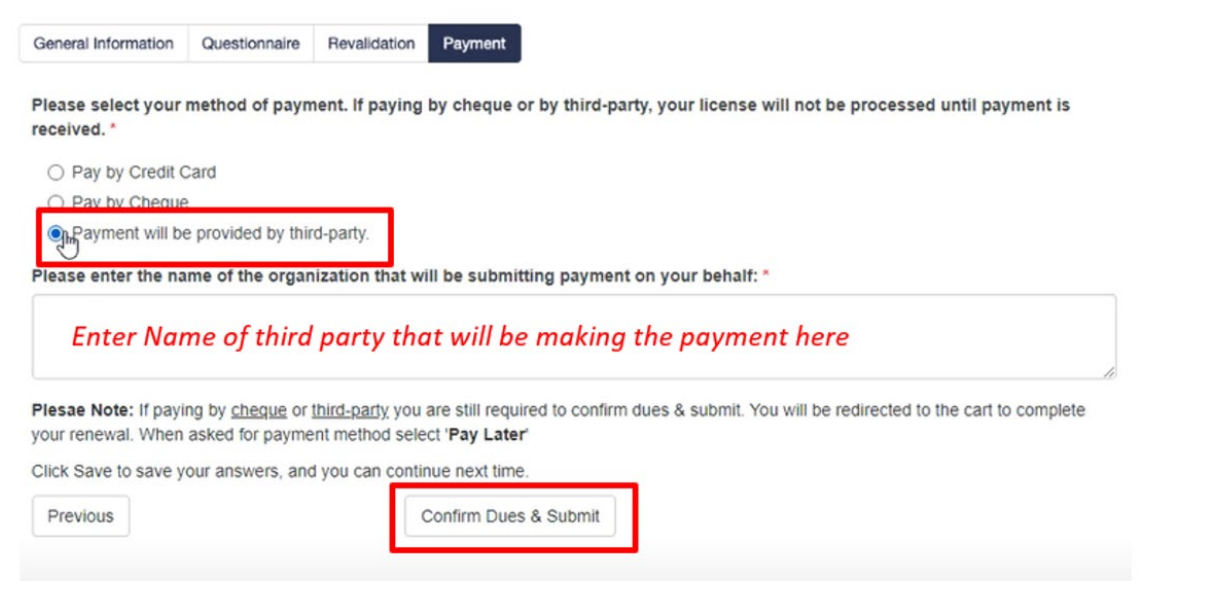

Once you have selected your payment method, you will be brought to the **Fees Review Page** to review your fees.

Select your renewal item and then click on "Proceed to Payment".

| les Payments                    |            |          |                 |
|---------------------------------|------------|----------|-----------------|
| ltem                            | Unit Price | Quantity | Amour           |
| Annual Physician Licensure Fees | 1,881.00   |          | 1 1,881.0       |
|                                 |            |          | Subtotal 1,881. |

You will then be brought to the Payment Cart.

#### Shopping Cart

| Items                        |          |          |
|------------------------------|----------|----------|
| Item                         | Price    | Total    |
| Annual Active Physician Fees | 1,881.00 | 1,881.00 |

# **Cart Charges**

| Item Total              | 1,881.00 |
|-------------------------|----------|
| Shipping                | 0.00     |
| Handling                | 0.00     |
| Transaction Grand Total | 1,881.00 |

If you choose to pay by cheque or third party, please select pay later.

# If paying by credit card, enter your payment details and click "Submit Order"

| Payment Details             |                        |              |
|-----------------------------|------------------------|--------------|
| <ul> <li>Pay Now</li> </ul> |                        |              |
| O<br>Pay Later              |                        |              |
| Payment amount              | 1,881.00               |              |
| Payment method              | Master Card            | ~            |
| Card number                 | Master Card Visa       |              |
| Name on card                |                        |              |
| Expiration date             |                        |              |
| 01                          | ~                      |              |
| 2021                        | ~                      |              |
| CSC                         |                        |              |
| Card address                |                        |              |
|                             | Choose another address |              |
|                             |                        |              |
|                             |                        | Submit Order |

# If paying by <u>cheque or third-party</u>, click "**Pay Later**" then click "**Submit Order**".

| tems                         |                                                                                               |                             |
|------------------------------|-----------------------------------------------------------------------------------------------|-----------------------------|
| ltem                         | Price                                                                                         | e Tota                      |
| Annual Active Physician Fees | 2,331.00                                                                                      | ) 2,331.0                   |
|                              | Cart Charges                                                                                  |                             |
|                              | Item Total                                                                                    | 2,331.00                    |
|                              | Shipping                                                                                      | 0.00                        |
|                              | Handling                                                                                      | 0.00                        |
|                              | Transaction Grand Total                                                                       | 2,331.00                    |
|                              | If you choose to pay by cheque or third party<br>Payment Details<br>O<br>Pay Now<br>Pay Later | y, please select pay later. |
|                              | For Staff Use                                                                                 |                             |

Note: If you or a third party is paying by cheque, please make the cheque out to:

College of Physicians and Surgeons of Saskatchewan 101-2174 Airport Drive, Saskatoon, SK, Canada, S7L 6M6

Upon completing your renewal – you will be brought to the **Confirmation** page.

Please print this page for future reference.

#### **Confirmation Page**

#### Please Print this Page for Future Reference

(To print page, you will need to print using the browser print function, or you can **hold CTRL** and **press P** on your keyboard to open up the browser print menu)

Your reference number is:

Thank you for completing your online Physician Licence Renewal. Your renewal application was submitted on 9/13/2022 and is now in the queue to be processed.

If we require further information arising from your submission, we will be in touch.

If you are required to send in your **Completion Certificate** for a continuing professional development cycle (Maintenance of Certification through the RCPSC or MainPro+ through the CFPC), please email cpssreg-renew@cps.sk.ca or fax it to 306-244-0090.

If you or the third-party is paying by cheque, please make the cheque out to: **College of Physicians and Surgeons of Saskatchewan** 

Please mail the cheque at your earliest convenience to mitigate delays in processing or having re-registration fees being applied, to: 101-2174 Airport Drive, Saskatoon, SK, Canada, S7L 6M6

NOTE: Your Renewal will not be finalized until all required documentation has been received and payment has been processed.

Please be advised, that due to the high volume of renewals received:

- There is no guarantee that applications submitted after November 1st will result in a new licence being sent before November 30th.

- Renewals completed after November 30th are subject to a re-registration fee and a delay in processing.

If you have any challenges with your renewal, please call (306) 244-7355 during business hours.

# **THANK YOU FOR COMPLETING YOUR RENEWAL!!**